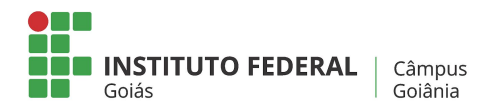

Goiânia, 23 de Fevereiro de 2021.

## TUTORIAL PARA UTILIZAÇÃO DE INTERNET NOS DESKTOPS LINUX

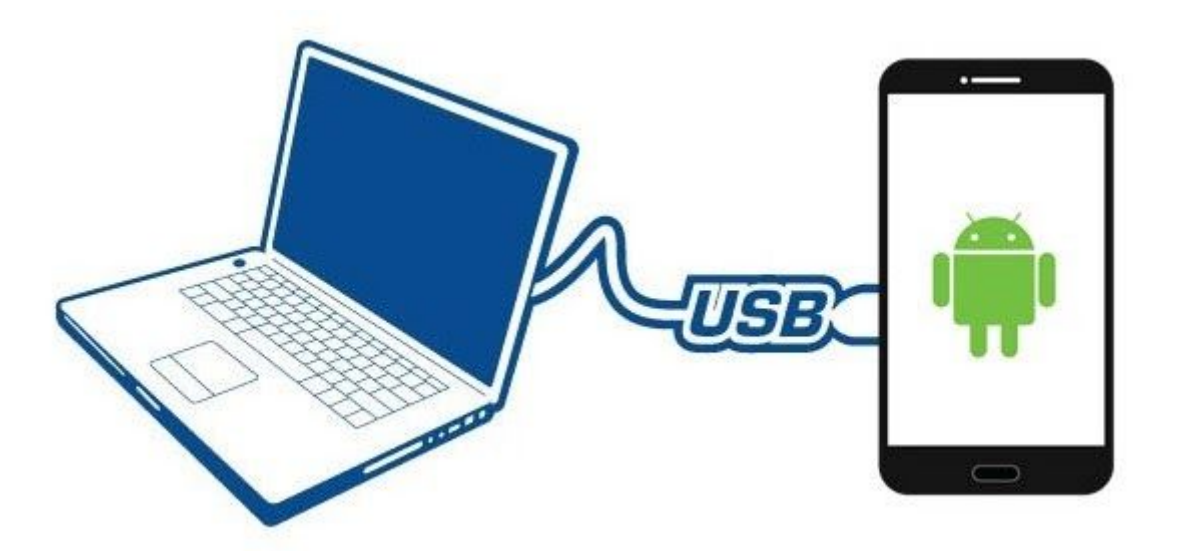

De forma bem resumida este tutorial vai lhe ensinar como conectar seu smartphone ao computador via cabo USB e habilitá-lo para acessar à internet.

Para isso você vai precisar de:

- 1- Smartphone Android com internet móvel e/ou WiFi habilitados
- **2-** Cabo USB
- 3- Computador com sistema Linux ou Windows

Seu celular irá funcionar como um Ponto de Acesso, ou seja, ele vai ser a ponte para que seu computador acesse a internet através dele.

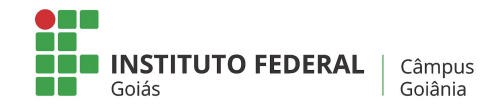

Vamos aos passos:

**Passo 1**. Conecte seu celular ao computador com o cabo USB, porém, **não ative o armazenamento em massa (USB)** (<u>apenas ignore-o</u>). Em seguida, em seu Android, toque sobre o ícone de engrenagem "Configurar".

Dica: Na maioria dos celulares você pode simplesmente deslizar seu dedo no topo da tela para baixo para abrir todas as notificações e clicar no ícone da engrenagem no canto superior direito. Veja a imagem abaixo:

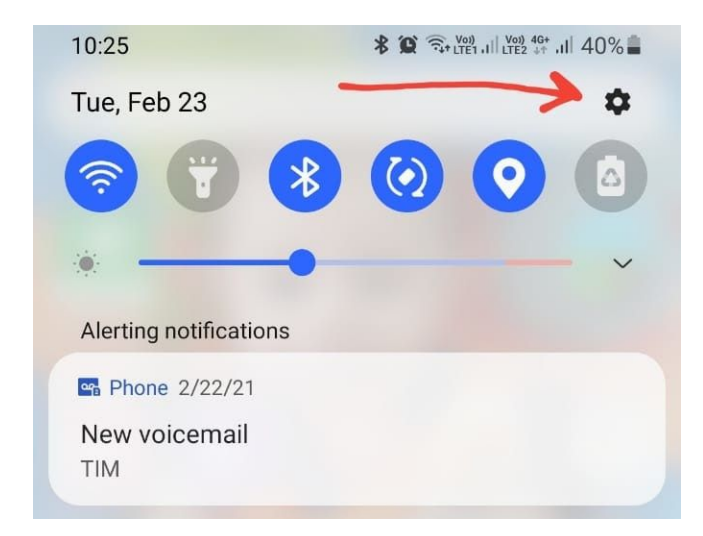

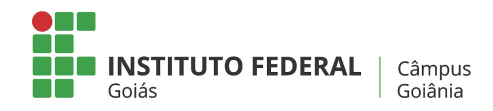

## Passo 2. Clique na lupa em Pesquisar

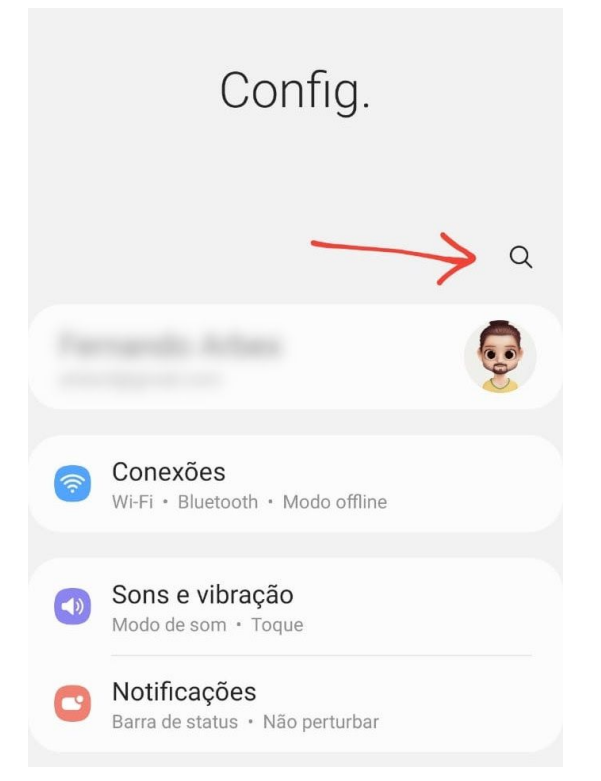

Passo 3. Digite ancoragem (1) e clique no ítem Ancoragem via USB (2)

|  | <       | ancoragem ×                                       |  |
|--|---------|---------------------------------------------------|--|
|  | Res     | ultados (4)                                       |  |
|  | <b></b> | Conexões                                          |  |
|  |         | Roteador Wi-Fi e Ancoragem                        |  |
|  |         | Roteador Wi-Fi e Ancoragem<br>Ancoragem Bluetooth |  |
|  |         | Roteador Wi-Fi e Ancoragem Ancoragem via USB      |  |
|  |         | Roteador Wi-Fi e Ancoragem<br>Ancoragem Ethernet  |  |
|  |         | 2                                                 |  |

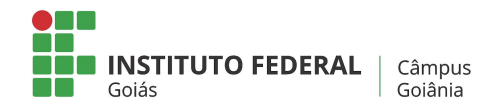

## Passo 4: Marque o Ancoragem via USB

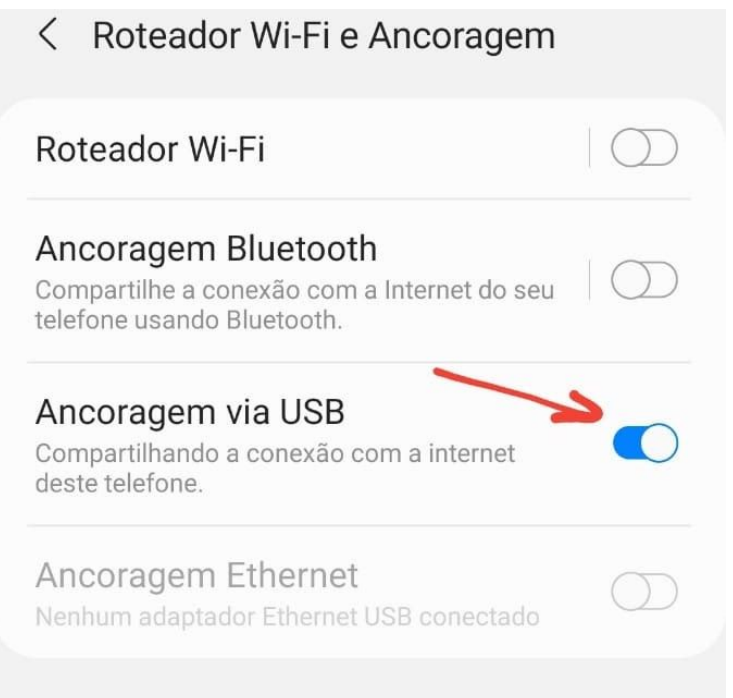

Pronto! Seu computador agora já está habilitado para acessar a internet por meio do seu smartphone, que se tornou um receptor de sinal wireless.

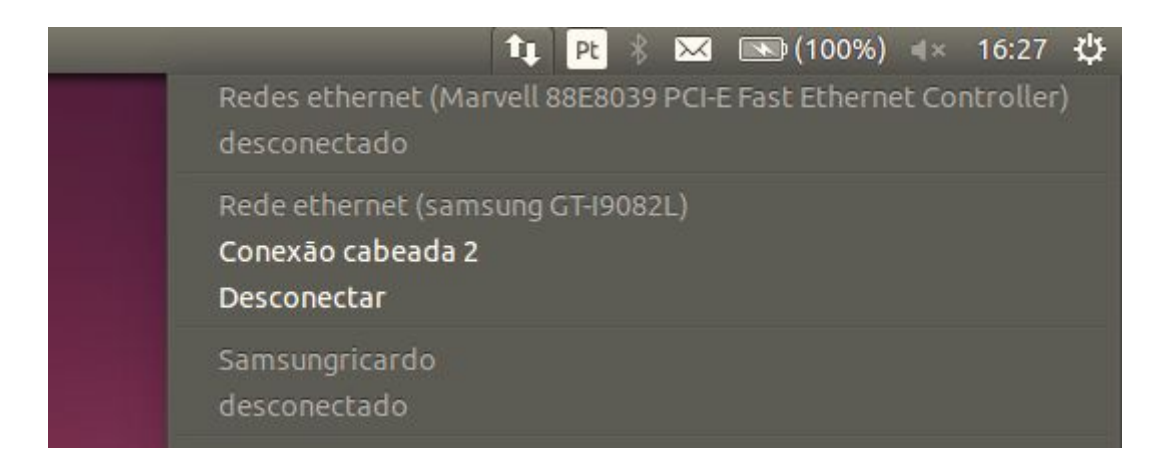

Atenciosamente, Equipe de TI do Câmpus Goiânia